10 November 2021

FCC NTX Update - NTX online system for competition management (IMPORTANT INFO)

All:

As mentioned in previous emails, in the NTX region we will be using a different online competition management system for this year's program.

## EDUCATOR DASHBOARD – FOR RESOURCES ONLY

All of you registered at <u>http://futurecity.org</u> and have an account on the Educator Dashboard. <u>We will be using this site for resources only</u>: background information, handbook download, student activities and forms. You do not need to create teams and you should not be uploading files to this system.

## NTX TEAM CENTER AND CMS

We have re-installed the CMS from previous years. From this point forward, you will be using this site for creating and managing teams, uploading files and obtaining scores (after the competition). This is the system the judges will be using to score your submissions.

URL for CMS: <u>https://secure.dfwfuturecity.org/NorthTX/Teacher</u>. You can also access this page from the NTX Team Center: <u>www.dfwfuturecity.org/teamcenter.html</u>.

YOU WILL NOT BE ABLE TO REACH THIS PAGE from the Educator Dashboard or the national (futurecity.org) site.

If this is your first time logging in – use the Educator Pages menu in the upper left to "Enroll." Once enrolled, you can create and manage teams and upload files. I'm sorry if you have already entered team information into the Educator Dashboard site – you will need to re-enter it here (NTX CMS).

ATTACHED is a brief overview of the CMS that might help in answering questions, however, do not hesitate to contact me if you have any problems.

Thanks for your patience and understanding as we manage this year's program.

Jean Eason NTX Regional Coordinator Future City Competition regional@dfwfuturecity.org www.dfwfuturecity.org

| C |                                     |
|---|-------------------------------------|
|   | Username or Email                   |
|   | Password                            |
|   | Remember me                         |
|   | Login                               |
|   | Don't have an account? Register now |
|   |                                     |

**Educator Dashboard** – Teacher registration. We will be using this only for FC resources: Essay reference list info, Handbook (download), Activities and background info. We will NOT be using this for Teams, File Uploads or Judging.

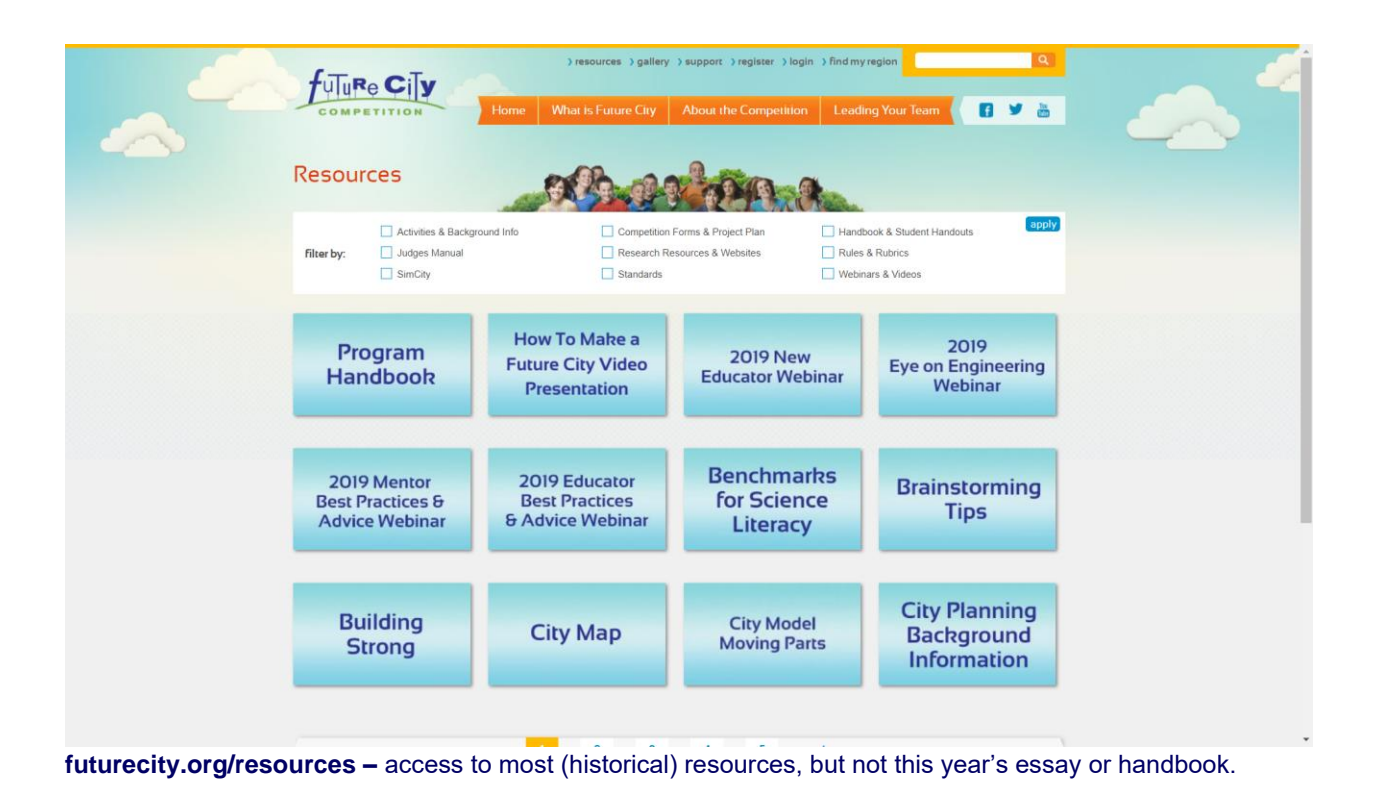

#### NATIONAL WEBSITE with Educator Dashboard and Future City Resources

# FCC NTX WEBSITE

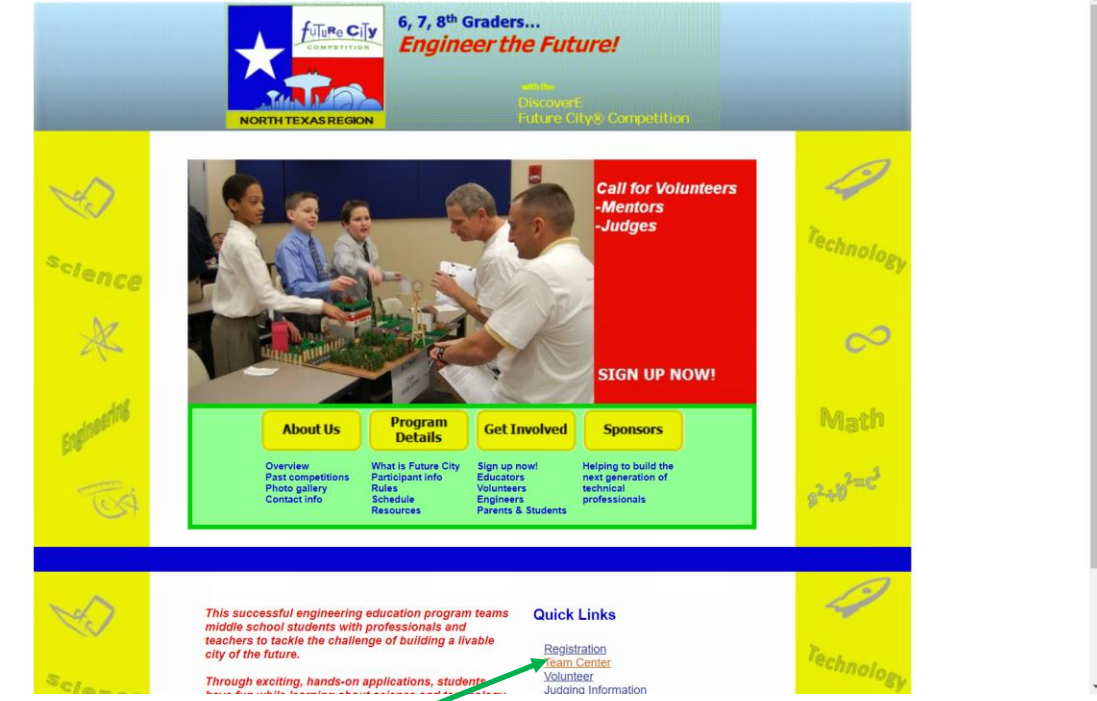

www.dfwfuturecity.org – Team Center contains info, schedule, resources for NTX region.

| 6,7,8 <sup>th</sup> Graders<br>Engineer the Futur<br>About Us<br>Overview, History, Photos<br>Program Details<br>Schedules, Resources, Rules                                                                                                    | Sponsors<br>Companies, Organizations,<br>Individuals<br>Get Involved<br>Schools, Studenta,                                                                                                    |
|----------------------------------------------------------------------------------------------------|----------------------------------------------------------------------------------------------------|
| Team Center                                                                                                    | Team Center                                                                                                    |
| Teacher Sign-In Mentor Sign-In                                                                                                    | Resources                                                                                                    |
| This secure site will:                                                                                                    | NTX Schedule                                                                                                    |
| Allow you to set up and manage teams     Allow you to upload deliverables and forms     Automatically time-stamp deliverables     Send acknowledgements for uploaded files     Allow you to obtain detailed scoring reports                                                        | List of Organizations<br>Team Center<br>Day-of Info                                                                                                    |
| Updates                                                                                                    | Email Updates                                                                                                    |
| Important Schedule Information for 2021-22<br>[Oct-21] See <u>NTX schedule</u> for detailed schedule information for the North Texas Regional Future City<br>Competition and acceptable dates for all the required deliverables. <b>NOTE:</b> the due dates on the <u>Educator</u> | Email Archive<br>04.Nox/21. Proget Plan due date (new)<br>28.0-42.1 Change in online Competition System<br>24.5ep.21. Introductory info, Schedule overview                                                                                                    |
| <b>Constitution</b> in the test acceptione date for the derivatives. Entries submitted at that time will receive a late penalty. After that date, no entries will be allowed. <b>2021-22 FCC-NTX Introductory Information</b>                                                      | Sign-up for Email Updates<br>Email updates for NTX Future City participants give you<br>the latest information about the NTX program, including<br>schedule, rules, deliverables, resources, and other need-<br>source 10 daws) and are used to anyone model<br>even of daws) and are used to anyone model. |
| Overview of NTX rules, resource information and schedule. Download here,                                                                                                    | (teachers, volunteers, parents, students).                                                                                                    |
| EAM CENTER (www.dfwfuturecity.org/teamcenter.html                                                                                                    | <ul> <li>– also has link to online Compet</li> </ul>                                                                                                    |

Management System for NTX 2021-22.

# COMPETITION MANAGEMENT SYSTEM

| Educators Pages | ser Login                                                                                                    | Home Help         |
|-----------------|----------------------------------------------------------------------------------------------------|-------------------|
|                 | Please enter your identification information to gain access to the system Username: Future City Password Password SH |                   |
|                 |                                                                                                    |                   |
|                 |                                                                                                    |                   |
|                 | Copyright 2021 Summit Research, Inc                                                                                  | FC_TEACH 191/1102 |

This is where you will be creating/managing teams and uploading files.

Log in page - <u>https://secure.dfwfuturecity.org/NorthTX/Teacher</u>. To enroll first time, use link in "Educator Pages" menu in upper left.

YOU WILL NOT BE ABLE TO ACCESS THIS PAGE FROM THE EDUCATOR DASHBOARD. (So, don't log in at <u>http://futurecity.org</u> to get to this system.)

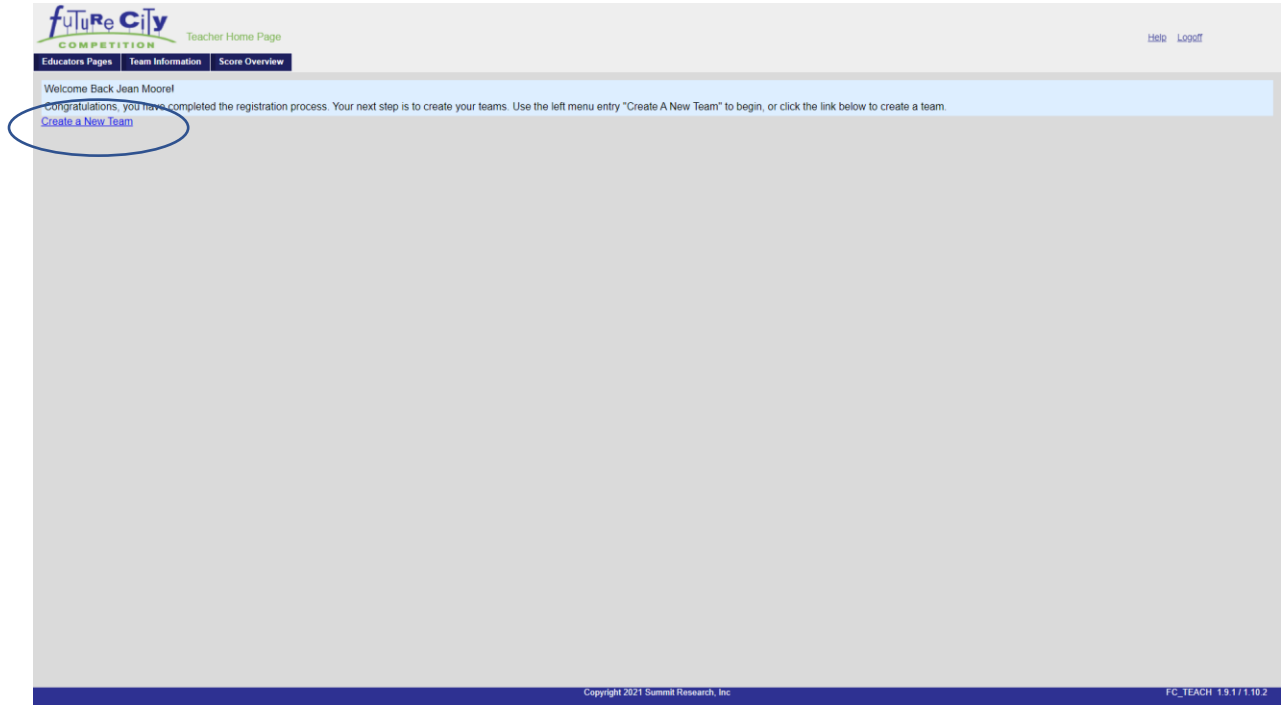

Once you are logged in, start by creating a team (or teams).

| Texas ()<br>Teacher Update Te<br>Educators Pages Team Information Score Overv                                                           | lorth) Region                                                                                                    |                                                                                                    | Hame Help Logalf                      |
|----------------------------------------------------------------------------------------------------|----------------------------------------------------------------------------------------------------|----------------------------------------------------------------------------------------------------|---------------------------------------|
| Here is the information as it is currently for the thi<br>for additional students.<br>NOTE: If any files have been submitted against th | s team. Edit the fields as needed to update the team, and use the update butt<br>is team and you delete the team, the files will be deleted as well.       | on to save the changes. Use the delete button to discard this team. As before, use the "Add A Student"  | button to extend the form as needed   |
| School Information:<br>Region:<br>Teacher:<br>School:<br>Mentor Information:                                                            | Texas (North) Region<br>Jean Moore<br>NTX Middle School                                                                                                    |                                                                                                    |                                       |
| If your mentor has registered on this web site, sel<br>Mentor:                                                                          | the mentor's name from those shown in the following list.<br>To Be Determined ♥                                                                            |                                                                                                    |                                       |
| If your mentor did not appear in the above list, the<br>Mentor Name:<br>Mentor Employer:<br>Mentor eMail Address:                       | n complete the ensuing information about this team's mentor. You do NOT ha Last: Doe First John ABC Company                                                | ve complete the mentor details if you selected the mentor from the above list.                          |                                       |
| Mentor Phone Number:<br>Team Information:                                                                                               | NTX Tast City                                                                                                    |                                                                                                    |                                       |
| Select your team status from the following list. If<br>select "Partial Participation". If your team no longe                            | or team plans on completing the entire Future City Competition, leave the t<br>r wishes to compete in Future City Competition, select to resign your team. | eam as "Active". If your team is competing on a trial basis, which means you will not compete in all pl | nases of the Future City Competition, |
| NOTE: If you resign this team, you will have to sp<br>Team Status:                                                                      | eak to your regional coordinator to allow this team to return to the competition<br>Active Team O Partial Participation O Resign This Team                 |                                                                                                    |                                       |
| Team Roster:<br>You will be able to manage the students on your t                                                                       | sam after the team has been created.                                                                                                    |                                                                                                    |                                       |
| Create Team                                                                                                    |                                                                                                    |                                                                                                    |                                       |
|                                                                                                    |                                                                                                    |                                                                                                    |                                       |
|                                                                                                    |                                                                                                    |                                                                                                    |                                       |
|                                                                                                    |                                                                                                    |                                                                                                    |                                       |
|                                                                                                    |                                                                                                    |                                                                                                    |                                       |
|                                                                                                    |                                                                                                    |                                                                                                    |                                       |
|                                                                                                    | Copyright                                                                                                    | 021 Summir Research, Inc                                                                                | FC_TEACH 1.9.1/1.10.2                 |

Have your mentor enroll in system or enter their information on the team page. Enter the team name – name must be unique within NTX region or you will get an error.

| Educators Pages    | Teacher Home Page                                  |                                                                                                    | Help LogaT                                                                                                    |
|--------------------|----------------------------------------------------|----------------------------------------------------------------------------------------------------|----------------------------------------------------------------------------------------------------|
| Welcome Back       | Jean Moorel                                        |                                                                                                    |                                                                                                    |
| Here is the list o | of the teams you have created. Use the "Edit Team" | " button to change the information for the team. Use the "Upload Files" button to submit files to be scored.                                          |                                                                                                    |
| Team: NTX Test     | t City - Edit Team                                 | Upload Files View Comments                                                                                                    |                                                                                                    |
| Mentor:            | Doe, John                                          | City Essay<br>Project Plan 1<br>Project Plan 2<br>Project Plan 3<br>Project Plan 4<br>City Model Sildeshow<br>Expense Form<br>City Video Presentation | Close Date: Fri Dec 04, 2020<br>Due: Fri Nov 12, 2021<br>Due: Fri Nov 12, 2021<br>Due: Ver Jan 18, 2022<br>Due: Verd Jan 18, 2022<br>Due: Fri Dec 17, 2021<br>Due: Fri Jan 14, 2022<br>Due: Fri Jan 14, 2022 |
|                    |                                                    |                                                                                                    |                                                                                                    |
|                    |                                                    |                                                                                                    |                                                                                                    |
|                    |                                                    |                                                                                                    |                                                                                                    |
|                    |                                                    |                                                                                                    |                                                                                                    |
|                    |                                                    |                                                                                                    |                                                                                                    |
|                    |                                                    |                                                                                                    |                                                                                                    |
|                    |                                                    |                                                                                                    |                                                                                                    |
|                    |                                                    | Copyright 2021 Summit Research, Inc                                                                                                    | FC_TEACH 1.9.1/1.10.2                                                                                                    |

After the team is created, you will see it listed on your Educator homepage. You will also see a list of deliverables and due dates. There are links to upload files for the deliverables. To add student names to the team, use the edit button.

|                                                                   | Texas (North) Region                                                                                                    |                                                                                                    |                                                                                  |  |  |
|-------------------------------------------------------------------|----------------------------------------------------------------------------------------------------|----------------------------------------------------------------------------------------------------|----------------------------------------------------------------------------------|--|--|
| COMPETITION                                                       | leacher Opdate leam                                                                                                    |                                                                                                    | Home Help Logan                                                                  |  |  |
| Educators Pages Team Inform                                       | ation Score Overview                                                                                                    |                                                                                                    |                                                                                  |  |  |
| Here is the information as it is<br>for additional students.      | currently for the this team. Edit the fields as needed to update the team, an                                                                                 | id use the update button to save the changes. Use the delete button to discard th                          | is team. As before, use the "Add A Student" button to extend the form as needed  |  |  |
| NOTE: If any files have been                                      | submitted against this team and you delete the team, the files will be deleted                                                                                | d as well.                                                                                                 |                                                                                  |  |  |
| School Information:                                               |                                                                                                    |                                                                                                    |                                                                                  |  |  |
| Region:<br>Teacher:                                               | Jean Moore                                                                                                    |                                                                                                    |                                                                                  |  |  |
| School:                                                           | NTX Middle School                                                                                                    |                                                                                                    |                                                                                  |  |  |
| Mentor Information:                                               | an the same with a second the second and a same from the second structure in the following                                                                    | - 1-4                                                                                                    |                                                                                  |  |  |
| If your mentor has registered                                     | To De Determined up                                                                                                    | ) IIST.                                                                                                    |                                                                                  |  |  |
| mentor:                                                           | To be Determined V                                                                                                    | The Market NOT have a second of the second of the Market State of the second of the                        | term the share list                                                              |  |  |
| if your mentor did not appear                                     | n the above list, then complete the ensuing information about this team's m                                                                                   | entor. You do NOT have complete the mentor details if you selected the mentor t                            | rom the above list.                                                              |  |  |
| Mentor Name:                                                      | Last: Doe First John                                                                                                    |                                                                                                    |                                                                                  |  |  |
| Mentor Employer:                                                  | ABC Company                                                                                                    | _                                                                                                    |                                                                                  |  |  |
| Mentor Phone Number:                                              |                                                                                                    |                                                                                                    |                                                                                  |  |  |
| Team Information:                                                 |                                                                                                    |                                                                                                    |                                                                                  |  |  |
| City Name:                                                        | NTX Test City                                                                                                    |                                                                                                    |                                                                                  |  |  |
| Select your team status from<br>select "Partial Participation". I | the following list. If your team plans on completing the entire Future City Co<br>your team no longer wishes to compete in Future City Competition, select it | ompetition, leave the team as "Active". If your team is competing on a trial basis<br>to resign your team. | , which means you will not compete in all phases of the Future City Competition, |  |  |
| NOTE: If you resign this team                                     | you will have to speak to your regional coordinator to allow this team to ret                                                                                 | urn to the competition.                                                                                    |                                                                                  |  |  |
| Team Status:                                                      | Active Team      Partial Participation      Resign This Team                                                                                                  |                                                                                                    |                                                                                  |  |  |
| Team Roster:                                                      |                                                                                                    |                                                                                                    |                                                                                  |  |  |
| Here is the list of students cur                                  | rently on this team. Click on the row to edit the student's information. Use the                                                                              | e edit dialog to change team member information or to delete a member from the                             | e team. Use the "Add a Student" button to add a new student.                     |  |  |
| Team Members:                                                     | Add a Student                                                                                                    |                                                                                                    | Search:                                                                          |  |  |
|                                                                   | Student Name                                                                                                    | Team Role                                                                                                  | ≎ Grade ≎                                                                        |  |  |
|                                                                   | Student 1, Boy                                                                                                    | Team Member                                                                                                | 7th Grade                                                                        |  |  |
|                                                                   | Student 2, Girl                                                                                                    | Video Presenter                                                                                            | 6th Grade                                                                        |  |  |
|                                                                   | Student 3, Boy                                                                                                    | Q&A Presenter                                                                                              | 8th Grade                                                                        |  |  |
|                                                                   | Showing 1 to 3 of 3 entries                                                                                                    |                                                                                                    | First Provious 1 Noxt Last                                                       |  |  |
| Update Team Delete Team                                           |                                                                                                    |                                                                                                    |                                                                                  |  |  |
|                                                                   |                                                                                                    |                                                                                                    |                                                                                  |  |  |
|                                                                   |                                                                                                    |                                                                                                    |                                                                                  |  |  |
|                                                                   |                                                                                                    |                                                                                                    |                                                                                  |  |  |
|                                                                   |                                                                                                    |                                                                                                    |                                                                                  |  |  |
|                                                                   |                                                                                                    |                                                                                                    |                                                                                  |  |  |
|                                                                   |                                                                                                    | Canudahi 2024 Summit Dasaasek Jas                                                                          | EC TEACH 404/4403                                                                |  |  |
|                                                                   |                                                                                                    | Copyright 2021 Summit Resourch, Inc                                                                        | PC_IEACH 1.9.171.10.2                                                            |  |  |

ADDING STUDENTS TO TEAM – enter student name, grade and what role they have on the team. You can change or rearrange students and roles later if you need to.

|                                                               | Teacher Home Page (aliased - click to cancel)<br>Information Score Overview     |                                                                                                    |                                                                                                    | Help Lopoff           |
|---------------------------------------------------------------|---------------------------------------------------------------------------------|----------------------------------------------------------------------------------------------------|----------------------------------------------------------------------------------------------------|-----------------------|
| Welcome Back Jean M                                           | loorel                                                                          |                                                                                                    |                                                                                                    |                       |
| Here is the list of the te                                    | eams you have created. Use the "Edit Team" button to change the information for | r the team. Use the "Upload Files" button to submit files to be s                                                                                     | cored.                                                                                                    |                       |
| Team: NTX Test City -                                         | Edit Team                                                                       | Upload Files View Comments                                                                                                    |                                                                                                    |                       |
| Mentor:<br>Video Presenter:<br>Q&A Presenter:<br>Team Member: | Doe, John<br>Student 2, Girl<br>Student 3, Boy<br>Student 1, Boy                | City Essay<br>Project Plan 1<br>Project Plan 2<br>Project Plan 3<br>Project Plan 3<br>City Model Sildeshow<br>Expense Form<br>City Video Presentation | Due, Wed Dac 01, 2021<br>Due, Fri Nov 19, 2021<br>Due, Fri Nov 19, 2021<br>Due, Fri Dec 10, 2021<br>Due, Wed Jan 19, 2022<br>Due, Fri Dec 17, 2021<br>Due, Fri Jan 14, 2022<br>Due, Fri Jan 14, 2022 |                       |
|                                                               |                                                                                 |                                                                                                    |                                                                                                    |                       |
|                                                               |                                                                                 |                                                                                                    |                                                                                                    |                       |
|                                                               |                                                                                 |                                                                                                    |                                                                                                    |                       |
|                                                               |                                                                                 |                                                                                                    |                                                                                                    |                       |
|                                                               |                                                                                 |                                                                                                    |                                                                                                    |                       |
|                                                               |                                                                                 |                                                                                                    |                                                                                                    |                       |
|                                                               |                                                                                 | Copyright 2021 Summit Research, Inc                                                                                                    |                                                                                                    | FC_TEACH 1.9.1/1.10.2 |

Team showing students. To create additional teams, use the "create team" link in the Team Information menu.